# Lenovo YOGA 310-11IAP 80U2 使用者手冊

Lenovo

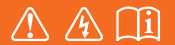

使用電腦前·請閱讀隨附手冊的安全注意事項和 重要要訣。 - 註 -

- 在使用本產品前,請務必首先閱讀《Lenovo安全與一般資訊手冊》。
- 本手冊中的某些指示假設您使用的是 Windows<sup>®</sup> 10。如果您使用的是另一版的 Windows 作業系統,某些作業可能稍有不同。如果您使用其他作業系統,有些操作對您可能不適用。
- 本手冊中所述的功能適用於大部分機型。部分功能可能無法在您的電腦上使用,或者您的電 腦可能含有本使用者手冊未說明的功能。
- 本手冊中的插圖可能與實際產品不同。在此情況下,請參考實際產品以取得正確資訊。

#### — 規定注意事項 —

• 如需詳細資訊,請參閱 http://support.lenovo.com 的 Guides & Manuals。

第一版(2016年7月) ©版權所有 Lenovo 2016。

# 目錄

| 第1章:瞭解您的電腦               | . 1 |
|--------------------------|-----|
| 頂視圖                      | . 1 |
| 左視圖                      | . 9 |
|                          | 12  |
| 底視圖                      | 14  |
| 第 2 章:開始使用 Windows 10    | 15  |
| 首次設定作業系統                 | 15  |
| 作業系統介面                   | 15  |
| 使電腦進入睡眠狀態或關機             | 17  |
| 工作與桌面管理                  | 19  |
| 連接無線網路                   | 20  |
| 開始使用應用程式                 | 20  |
| 觸控螢幕操作                   | 21  |
| 第3章:復原系統                 | 24  |
| Push-button reset (一鍵重設) | 24  |
| 第4章:疑難排解                 | 25  |
| 常見問題                     | 25  |
| 疑難排解                     | 27  |
| 商標                       | 29  |

## 第1章:瞭解您的電腦

■■頂視圖-

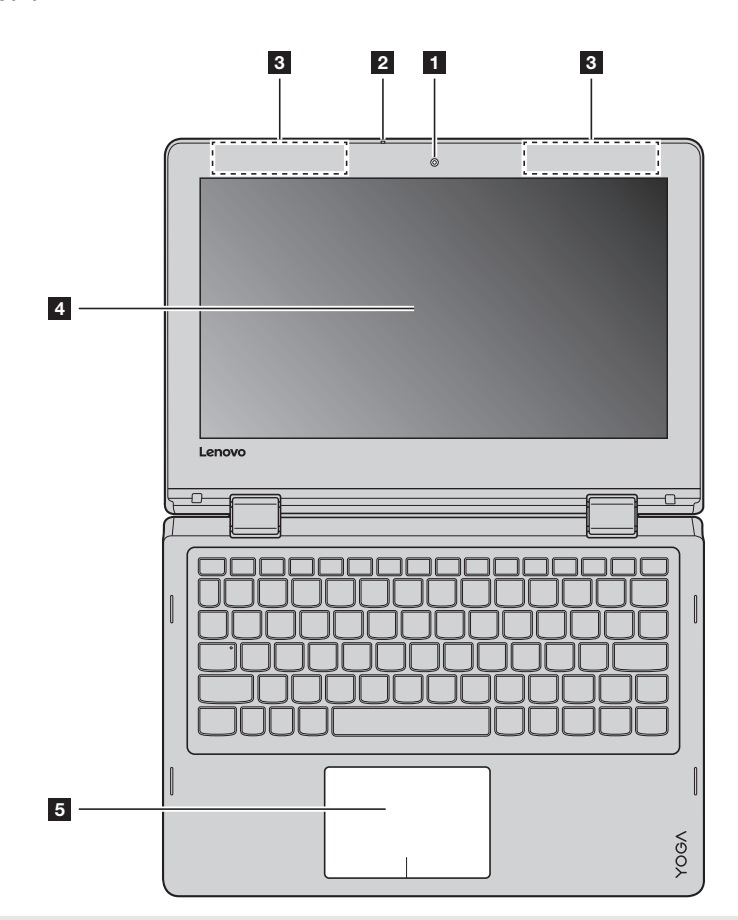

註: 虛線範圍表示為外部不可視零件。

## 請注意:

• 闔上顯示面板時,請小心不要讓筆或其他任何物體夾在顯示面板與鍵盤之間。否則,可能會損壞顯示面板。

第1章:瞭解您的電腦

- **1 內建攝影機** 使用攝影機進行視訊通訊或拍照。
- 2 內建麥克風 擷取聲音,可用於視訊會議、配音或錄音。
- **3 無線區域網路天線** 連接無線區域網路介面卡以傳送和接收無線電訊號。
- **4 多點觸控螢幕** LCD 顯示器採用 LED 背光,畫面明亮鮮豔。顯示器支援多點觸控功能。
- 5 觸控板 觸控板功能與傳統滑鼠相同。 一體式多點觸控板:若要移動螢幕上的指標,請在觸控板上滑動指尖,使 指標朝您想要的方向移動。 左擊區域:按一下此區域可執行與傳統滑鼠左鍵相同的功能。 右擊區域:按一下此區域可執行與傳統滑鼠右鍵相同的功能。
  - 註: 您可以透過按下 F6 ( □, ) 啟用/停用觸控板。

## ■ 使用鍵盤

## 功能鍵組合

透過使用功能鍵,您可以立即改變操作功能。若要使用此功能,請按住  $Fn \ 1$ ;接著按下其中一個功能鍵 2。

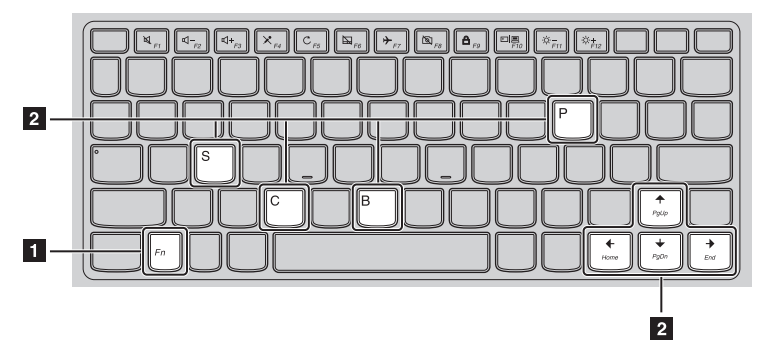

下列說明每組功能鍵的功能。

| Fn + B : | 啟動中斷功能。      |
|----------|--------------|
| Fn + P : | 啟動暫停功能。      |
| Fn + C : | 啟用/停用捲動鎖定。   |
| Fn + S : | 啟動系統請求。      |
| Fn + ♠ : | 啟動 Pgup 鍵功能。 |
| Fn + 🔶 : | 啟動 Pgdn 鍵功能。 |
| Fn +     | 啟動 home 鍵功能。 |
| Fn + → : | 啟動 end 鍵功能。  |

#### 第1章:瞭解您的電腦

#### 熱鍵

您可以按下適當的熱鍵迅速地使用某些系統設定。

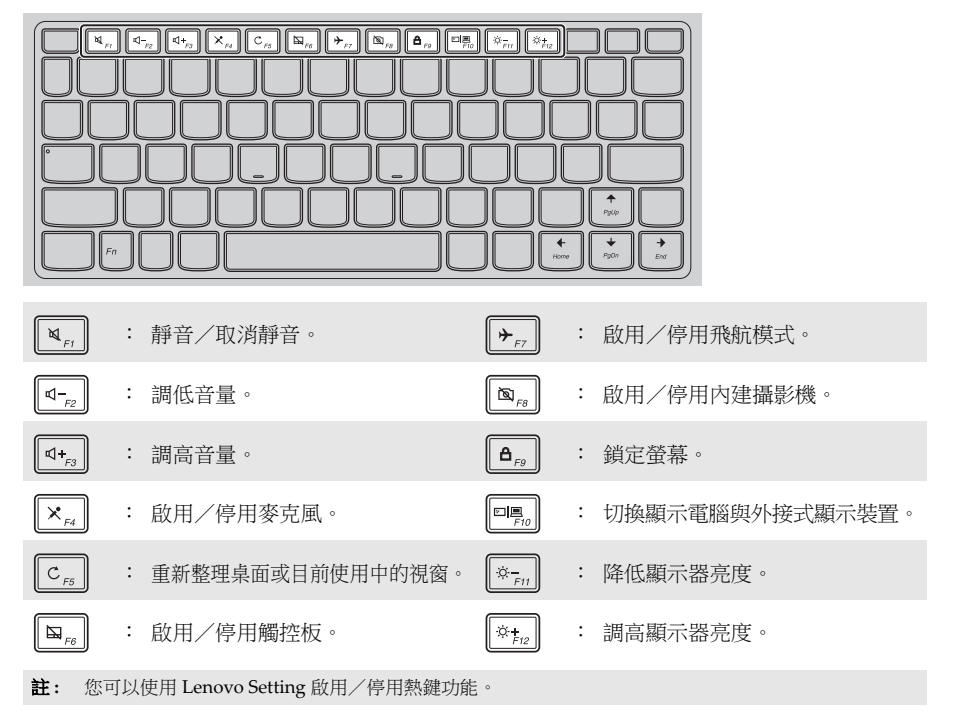

## ■ 調整顯示面板角度

顯示面板可開啟至任何角度,最大360度。

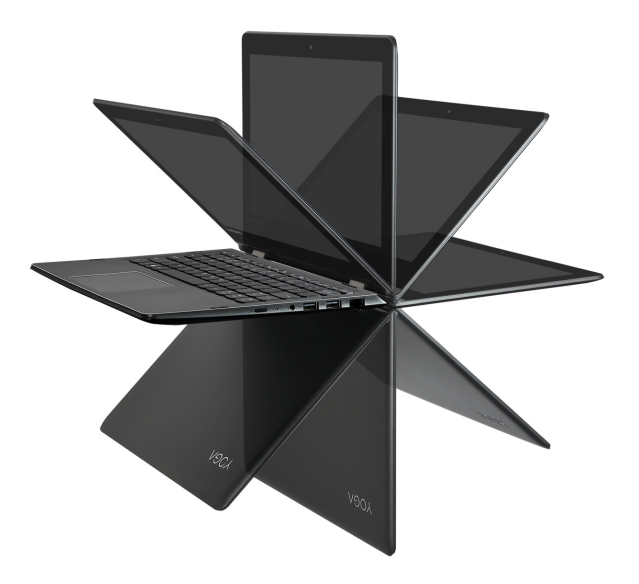

筆記型電腦模式

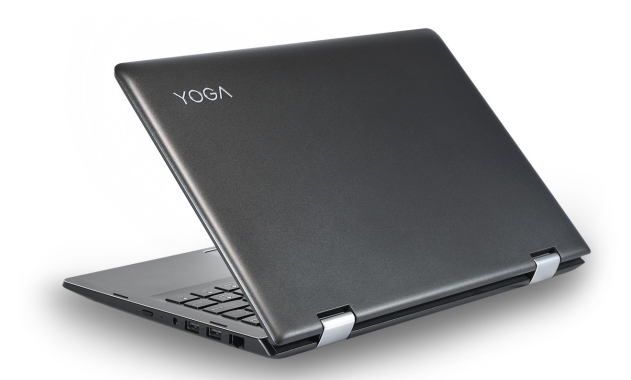

適合需要使用鍵盤與滑鼠的工作 (如建立文件、編寫電子郵件等等)。

直立模式 (劇院模式)

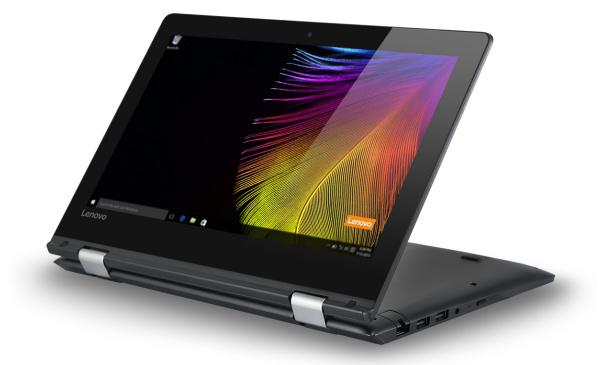

適合不需要經常觸碰螢幕或完全不需要觸碰螢幕的工作(如瀏覽相片或播放影片)。

## 平板模式

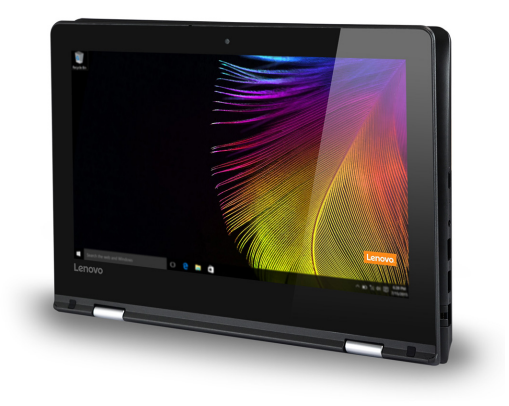

適合需要經常觸碰螢幕的工作 (如上網、打電動等等)。

帳篷模式(簡報模式)

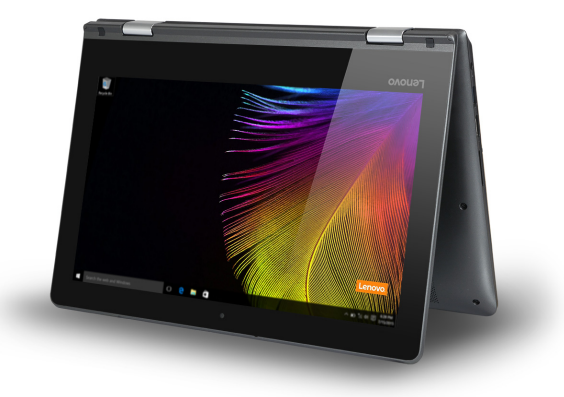

適合偶爾需要觸碰螢幕的工作 (例如顯示圖片或 PowerPoint 簡報)。

#### ● 請注意:

• 打開顯示器時,請勿過度使力,否則可能會損壞面板或鉸鏈。

註: 如果螢幕打開超過190度(大約),鍵盤和觸控板會自動鎖定。

#### 第1章:瞭解您的電腦

■ 螢幕方向

您可以將顯示面板旋轉到偏好的方向。 根據您手握裝置的方式,顯示器會自動改變方向(在直向與橫向模式之間變換)。

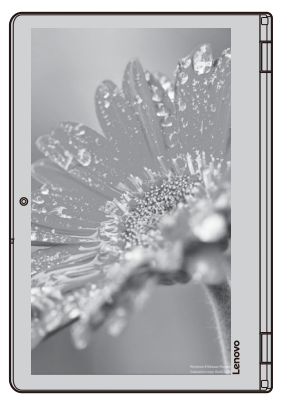

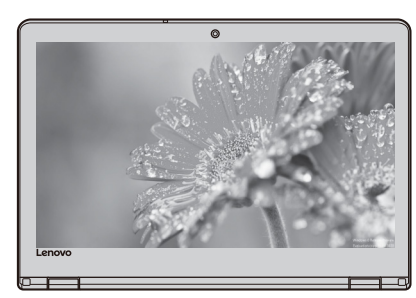

橫向

直向

## ●●左視圖・

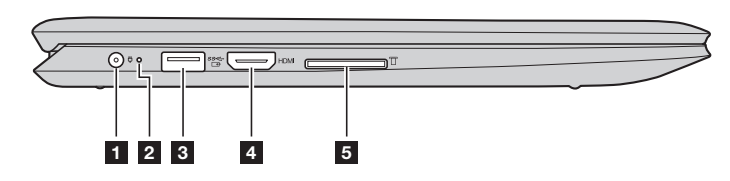

**1** AC 電源供應器插孔 連接 AC 電源供應器。

#### 2 電池狀態指示燈

| 指示燈         | 指示燈狀態     | 充電狀態 | 表示                                                              |
|-------------|-----------|------|-----------------------------------------------------------------|
| 電池狀態<br>指示燈 | 亮起(恆亮白色)  | 充電中  | 電池有超過80%的電量。                                                    |
|             | 亮起(恆亮琥珀色) | 放電中  | 電池有 5% 到 20% 的電量。                                               |
|             | 緩慢閃爍(白色)  | 充電中  | 電池有20%到80%的電量。電池達到80%<br>的電量時,指示燈將不再閃爍。然而,充電<br>將繼續進行,直到電池完全充電。 |
|             | 緩慢閃爍(琥珀色) | 充電中  | 電池有不到 20% 的電量。電池電量達到 20% 時,閃爍的顏色將變成白色。                          |
|             | 快速閃爍(琥珀色) | 放電中  | 電池有不到 5% 的電量。                                                   |
|             | 熄滅        | 放電中  | 電池有超過20%的電量。                                                    |

#### 3 USB 3.0 埠

連接 USB 裝置。

註:

- 如果電池電力超過20%,帶有 😁 標誌的 USB 埠支援為外接式 USB 裝置充電,即使電腦處於關閉狀態。
- 如需詳細資訊,請參閱第 10 頁的 "連接 USB 裝置"。
- 4 HDMI 埠 連接到電視機或外接顯示器等具有 HDMI 輸入的裝置。
- **5 記憶卡插槽** 插入記憶卡(未隨附)。
  - **註:** 如需詳細資訊,請參閱第11頁的 "使用記憶卡 (未隨附)"。

■ 連接 USB 裝置

您可以將 USB 裝置連接至電腦,只要將裝置的 USB 插頭 (A型)插入電腦的 USB 埠即可。

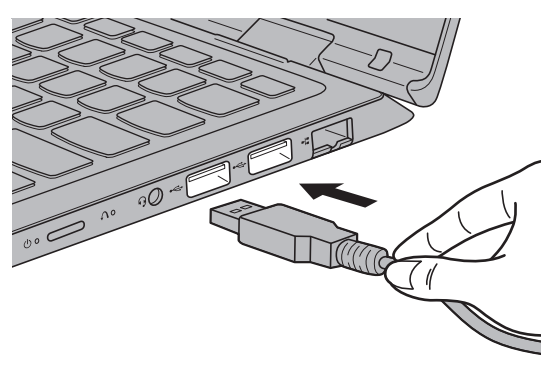

第一次將 USB 裝置插入電腦上特定的 USB 埠時,Windows 會自動安裝該裝置的驅動程式。安裝 好驅動程式後,您可以將裝置卸除並重新連接,無須任何其他的動作。

**註**: Windows 一般會在新裝置連接之後進行偵測,接著自動安裝驅動程式。但是,某些裝置可能需要在連接前先安裝驅動程式。連接裝置前,請先查看裝置製造商所提供的說明文件。

拔出 USB 儲存裝置之前,請先確定電腦和裝置已結束資料傳輸作業。按一下 Windows 通知區域中的**安全地移除硬體並退出媒體**圖示移除裝置,然後再拔掉裝置。

註: 如果 USB 裝置使用電源線,請先將裝置接上電源,然後再連接裝置。否則電腦可能無法辨識該裝置。

## ■ 使用記憶卡 (未隨附)

您的電腦支援以下類型的記憶卡:

- Secure Digital (SD) +
- Secure Digital High Capacity (SDHC) 卡
- Secure Digital eXtended Capacity (SDXC) +
- MultiMediaCard (MMC)

#### 註:

- 一次只能在插槽中插入一張卡。
- 此讀卡機不支援 SDIO 裝置 (如 SDIO 藍牙等)。

#### 插入記憶卡

插入記憶卡,直到碰到插槽底部為止。

#### 取出記憶卡

輕輕地將記憶卡拉出記憶卡插槽。

註: 取出記憶卡前,請使用 Windows 安全地移除硬體並退出媒體公用程式停止其運作,以免資料損毀。

●●右視圖

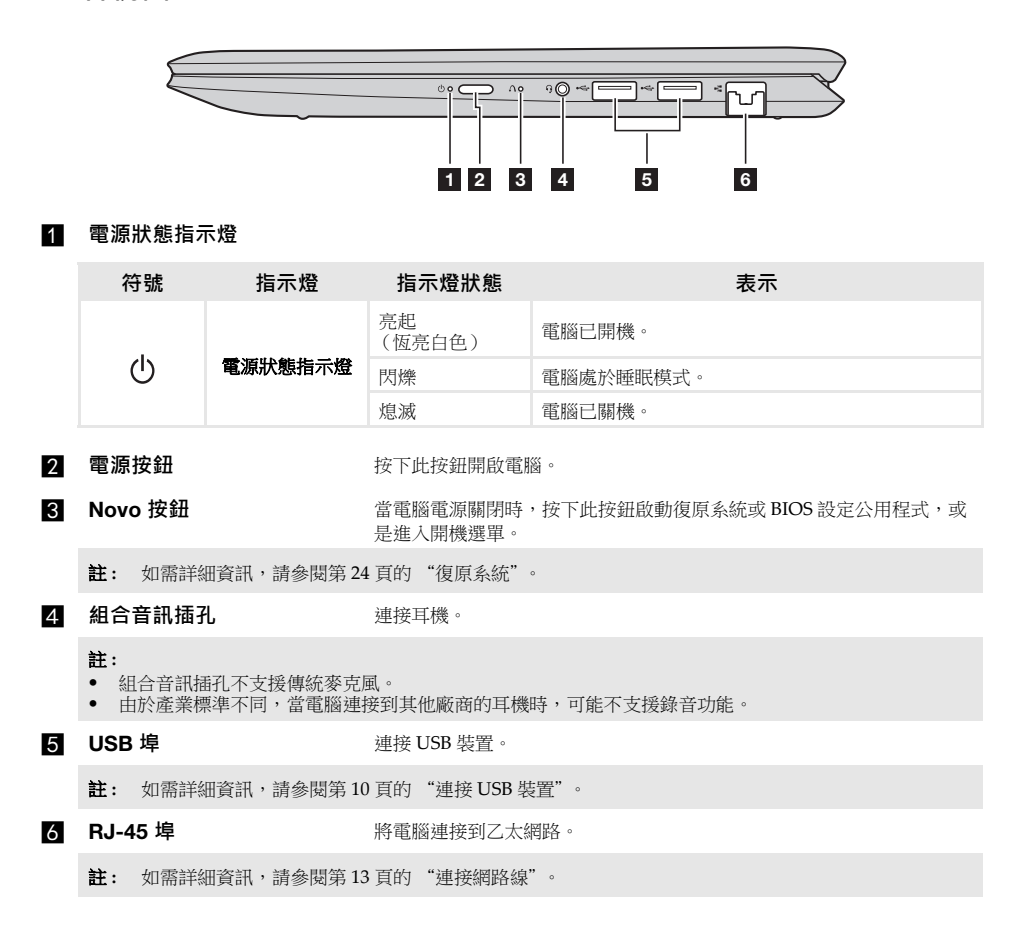

■ 連接網路線

若要插入網路線,請進行下列動作:

① 握住網路線一端的接頭,輕輕按下 RJ-45 蓋 1。

2 將接頭插入 RJ-45 埠 2 。

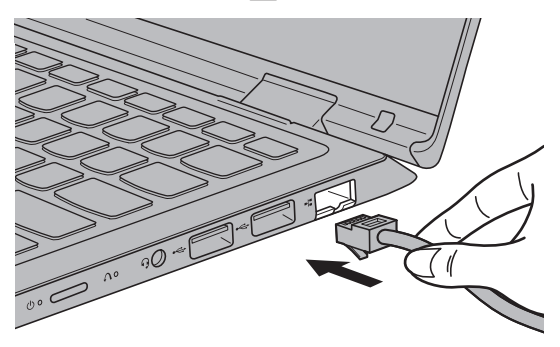

## 軟體設定

如需如何設定電腦的詳細資訊,請洽詢您的網際網路服務供應商(ISP)。

## 第1章:瞭解您的電腦

■■底視圖 -

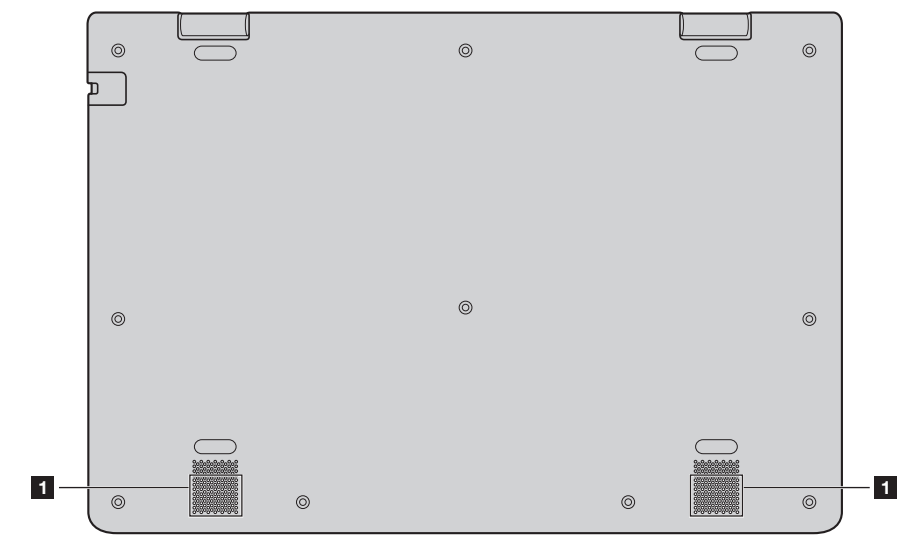

1 喇叭

提供音訊輸出。

## 第 2 章 : 開始使用 Windows 10

**註**: Windows<sup>®</sup> 10 具有更新版本。如果您使用的是更新版本,某些操作可能會有所不同。在此情况下,請 参考實際產品以取得正確資訊。

## ■●首次設定作業系統·

第一次使用時,您可能需要設定作業系統。 設定程序可能包括以下步驟:

- 接受使用者授權合約
- 設定網際網路連線
- 註冊作業系統
- 建立使用者帳號

## ■■作業系統介面

Windows 10 具有強大、實用的開始功能表。 若要開啟開始功能表,請執行下列其中一項動作:

- 選擇桌面左下角的開始 🗲 。

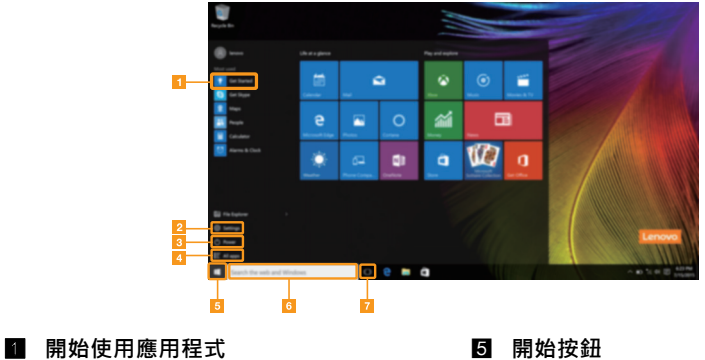

- .\_\_\_
- 2 設定按鈕
- 3 電源按鈕
- 4 所有應用程式按鈕

6 搜尋方塊7 工作檢視按鈕

#### 設定

**設定**功能可讓您執行基本工作。您亦可使用右上角的設定搜尋方塊搜尋更多設定。 若要開啟設定,請執行下列動作:

• 開啟開始功能表,然後選取設定 🕸。

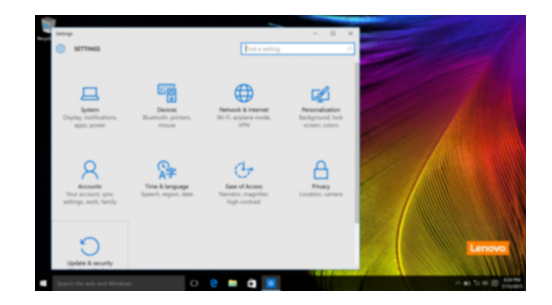

■ 個人化開始功能表

您可使用喜愛的應用程式,個人化開始功能表。 若要個人化開始功能表,請執行下列動作:

- 開啟開始功能表,然後選擇 All apps (所有應用程式)
- 2 在您要添加至開始功能表的應用程式上按右鍵,然後選擇 Pin to Start (釘選到開始功能表)。

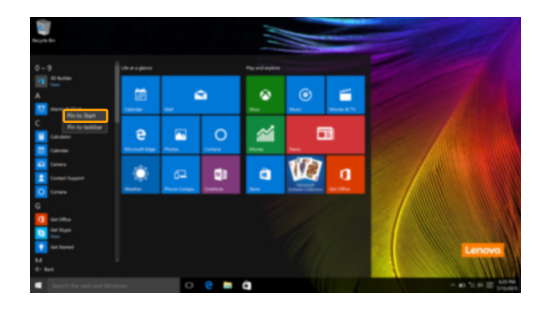

註: 您亦可從 Most used (最常使用)或 All apps (所有應用程式)欄,添加應用程式至開始功能表。

## ■■ 使電腦進入睡眠狀態或關機 –

當您結束使用電腦時,可以使電腦進入睡眠狀態或關機。

■ 使電腦進入睡眠模式

如果只是短時間不使用電腦,可以使電腦進入睡眠狀態。 當電腦處於睡眠模式時,您可以跳過啟動程式,快速喚醒電腦繼續使用。 若要使電腦進入睡眠狀態,請執行下列其中一項動作:

- 關閉顯示器蓋。
- 按下電源按鈕。
- ・開啟開始功能表,然後選擇電源 ○→睡眠。
- 註: 等待電源指示燈開始閃爍後(表示電腦處於睡眠模式),再移動電腦。硬碟運轉時移動電腦可能損壞 硬碟及造成資料遺失。

若要唤醒電腦,請執行下列其中一項動作:

- 按下鍵盤上的任何按鍵。(僅適用於筆記型電腦模式)
- 按下電源按鈕。

#### 第 2 章 : 開始使用 Windows 10

■ 電腦關機

如果長時間不使用電腦,請將電腦關機。 若要關閉電腦,請執行下列其中一項動作:

●開啟開始功能表,然後選擇電源 ① → 關機。

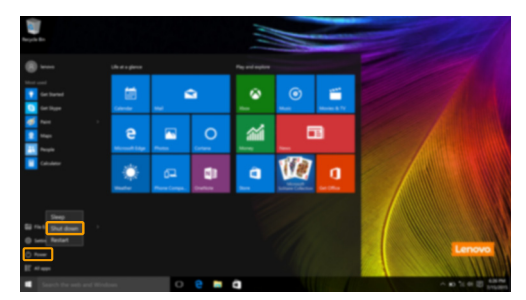

按住或用滑鼠右鍵按一下左下角的開始按鈕,並選擇關機或登出→關機。

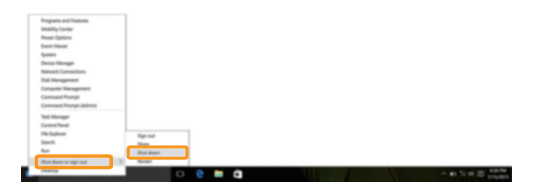

## ■■工作與桌面管理 -

## ■ 工作檢視

若要開啟桌面檢視,請執行下列其中一項動作:

- 選擇工作列上的工作檢視按鈕 🛄 。
- 按下 Windows 鍵 🔳 + Tab。
- 從螢幕左側劃入。

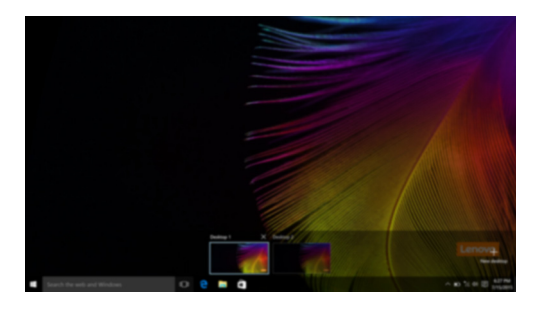

#### ■ 虛擬桌面管理

Windows 10 支援建立、管理及切换虛擬桌面的功能。 若要建立新的虛擬桌面,請執行下列其中一項動作:

- 開啟工作檢視,然後選取 New desktop (新桌面)。
- 按下 Windows 鍵 🔳 + Ctrl + D。

若要切換不同桌面,請執行下列其中一項動作:

- 開啟工作檢視,並選擇您要啟動的桌面。
- 按下 Windows 鍵 + Ctrl + ← / → ,瀏覽您已建立的桌面。

## ■■連接無線網路-

#### 啟用無線連接

若要啟用無線功能,請執行下列動作:

- 按下 F7 ( ,) 停用飛行模式。
- 2 按一下工作列右下角上的 🌇 ,開啟網路設定頁面。

#### 連接無線網路

啟用無線功能後,電腦將自動掃描可用的無線網路,並顯示在無線網路清單內。若要連接無線網路,請按一下清單中的網路名稱,然後按一下**連線**。

註: 部分網路會要求輸入網路安全金鑰或複雜密碼才能連線。若要連線至其中一個網路,請詢問網路管理員或網際網路服務供應商 (ISP) 以取得安全金鑰或複雜密碼。

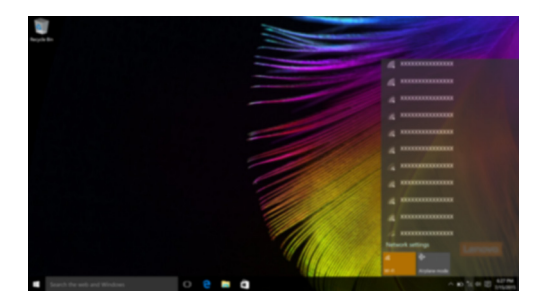

## ■■ 開始使用應用程式

Windows 10 亦提供 Get Started (開始使用)應用程式,說明 Windows 10 的新功能。您可在開始功能表上發現此應用程式。

若要開啟開始使用應用程式,請執行下列其中一項動作:

- 開啟開始功能表,然後選擇 Get Started (開始使用) 💎。
- 按下 Fn + F1 (根據鍵盤佈局而定)。

## ■■ 觸控螢幕操作 -------

顯示面板可像平板電腦,使用多點觸控螢幕輸入資訊,或像傳統筆記型電腦,使用鍵盤和觸控板輸入資訊。

#### ■ 多點觸控手勢

您可以使用一根或多根手指觸碰螢幕,以執行各種工作。

| 常用手勢                      | 執行的工作                                                   |
|---------------------------|---------------------------------------------------------|
| <b>點選</b> 一個項目。           | 執行啟動應用程式、開啟連結或執行命令等<br>動作。就像點一下滑鼠左鍵。                    |
| <b>按住不放</b><br>按住手指並停留片刻。 | 可讓您在選擇執行動作前,先查看詳細資<br>訊。另外,也可以開啟有更多選項的選單。<br>就像點一下滑鼠右鍵。 |

## 第 2 章 : 開始使用 Windows 10

(續上頁)

| 常用手勢                                      | 執行的工作                                                                      |
|-------------------------------------------|----------------------------------------------------------------------------|
| <b>縮放</b><br>將兩根手指在螢幕上靠攏或分開。              | 縮小或放大視覺化應用程式,如照片和地圖。<br>另外,還可以跳至清單的最前面或最後面。                                |
| <b>旋轉</b><br>將兩根或多根手指放在某個項目上,然後轉動您<br>的手。 | 轉動物體(註:不是所有的項目都可以轉動,需視應用程式而定。)。                                            |
| <b>滑動</b><br>在螢幕上滑動手指。                    | 左右移動瀏覽或上下捲動清單和頁面。也可<br>以用來移動物體或用來畫圖或寫字,需視應<br>用程式而定。就像按住滑鼠左右移動瀏覽或<br>上下捲動。 |

(續上頁)

| 常用手勢                         | 執行的工作             |
|------------------------------|-------------------|
| <b>輕割</b><br>従螢幕左側/右側往内劃至中心。 | 從螢幕左側劃入可開啟工作檢視。   |
|                              | 從螢幕右側劃入可顯示重要訊息中心。 |

## 第3章:復原系統

## ■ Push-button reset (一鍵重設)—

Push-button reset (一鍵重設)是內建的復原工具, 能讓使用者將作業系統復原為原始狀態。 這能保留資料和重要的自訂內容, 而不需要事先備份資料。 使用者可從 Windows 內的多個位置使用下列 Push-button reset (一鍵重設)功能:

#### 重新整理電腦

重新安裝原廠預設設定以修正軟體問題。這能保留使用者的資料、重要的設定,以及先前從 Windows Store 購買的任何 Windows Store 應用程式。

#### 重新設定電腦

準備電腦以便回收或轉移所有權。這將重新安裝原廠預設設定,並將所有使用者資料和應用程式 恢復為其原來的全新體驗(OOBE)狀態。

#### ■ 使用 Push-button reset (一鍵重設)

使用下列方法之一可以啟動 Push-button reset (一鍵重設):

- Novo 按鈕:
  - 電腦關機,並等待至少5秒鐘。按下 Novo 按鈕,然後選取 System Recovery (系統復原)。
- 設定:

- 設定 → Update & security → 復原 → 進階啟動 → 選擇立即重新啟動。

如需更多指示,請參閱電腦上的 Windows 說明與支援檔案。

#### 當我購買電腦時包含一份 Windows 拷貝。我該如何判斷 Lenovo 是否已預裝 Windows 拷貝?

在電腦的銷售包裝外部,可以找到包含電腦配置資訊的標籤。請查看 OS 旁的印刷字串。如果包含 Windows 或 WIN,表示 Lenovo 已預裝 Windows。

#### 我該如何判斷我的電腦上執行的 Windows 是否已啟用 Compact 技術?

在僅 SSD (或 eMMC)的電腦機型上執行的 Windows 10 Update 版本通常已啟用 Compact 技術。若要檢查電腦:

● 在左下角的開始按鈕上按一下右鍵,選擇 Disk Management (磁碟管理)。

2 Disk Management (磁碟管理)程式將啟動。

如果在 Windows 分割區上標示 Wim Boot (如圖所示),表示您的 Windows 版本已啟用壓縮 技術。

#### 我可以在哪裡找到電腦各硬體裝置的驅動程式?

如果電腦已預裝 Windows 作業系統,請先在硬碟 D 分割區中檢查安裝程式(特定機型在 C 分割區)。如果無法在該分割區中找到所有所需硬體裝置的驅動程式,請從 Lenovo 客戶支援網站下 載驅動程式。

註: Lenovo 支援網站包含最新的驅動程式。

## 第4章:疑難排解

## ●●常見問題-

本節列出各類型常見問題的清單。

■ 尋找資訊

#### 使用電腦時須遵循哪些安全預防措施?

請閱讀並遵循 Lenovo 安全與一般資訊手冊 的所有安全預防措施。

**註:** 若要觀看 Lenovo 安全與一般資訊手冊,請選擇桌面上的使用手冊圖示。您也可以從 Lenovo 支援網站 下載。

#### Lenovo 支援網站的位址是什麼?

http://support.lenovo.com

#### 哪裡可以找到保固資訊?

造訪 Lenovo 支援網站,輸入您電腦的序號以查閱保固資訊。

■ Lenovo 預先安裝的作業系統和軟體

#### Lenovo 預先安裝的作業系統是什麼?

有些 Lenovo 電腦隨附出廠安裝的作業系統光碟。為方便您使用, Lenovo 提供預裝作業系統的電腦。如果您購買此類電腦,開箱後即可使用,不需另外安裝作業系統。

#### Lenovo 預先安裝的軟體是什麼?

這是出廠時安裝並授權的軟體(Lenovo或其他軟體銷售商研發),以方便您使用。有些預裝軟體的授權可能為試用版。到達試用期限後,如果您想要繼續使用軟體,可能需要購買授權。

註: 第一次啟動軟體時,如果顯示授權合約,請仔細閱讀合約。如果您不接受合約條款,請勿使用軟體。

#### ■ BIOS 設定公用程式

#### BIOS 設定公用程式是什麽?

BIOS 設定公用程式為一ROM軟體。可傳輸基本電腦資訊並提供設定開機裝置、保護、硬體模式 及其他偏好設定的選項。

#### 我要如何啟動 BIOS 設定公用程式?

若要啟動 BIOS 設定公用程式:

電腦關機。

2 按下 Novo 按鈕,然後選取 BIOS Setup (BIOS 設定)。

#### 我要如何變更開機優先順序?(僅限特定機型)

有兩種開機模式:**UEFI First**(UEFI 優先)和 **Legacy Support**(舊版支援)。若要變更開機模式,啟動 BIOS 設定公用程式,然後將開機選單中的開機模式設定為 **UEFI First**(UEFI 優先)或 **Legacy Support**(舊版支援)。

## 我何時需要變更開機優先順序?(僅限特定機型)

電腦的預設開機模式為 UEFI First (UEFI 優先)模式。如果您需要在電腦上安裝舊版 Windows 作業系統,必須將開機模式變更為 Legacy Support (舊版支援)。如果未變更開機模式,將無法 安裝舊版 Windows 作業系統。

■ 取得協助

#### 我要如何聯絡客戶支援中心?

請參閱 Lenovo 安全與一般資訊手冊的 "第3章:取得協助與服務"。

## ■■疑難排解

| 頿 | 示器 | 問 | 題 |  |
|---|----|---|---|--|
|   |    |   |   |  |

| 當我開啟電腦時,螢幕沒<br>有反應。<br>•      | 如果螢幕顯示空白,請確定:<br>- AC 電源供應器已連接至電腦,而且已插入可用的電源插座。<br>- 電腦電源已開啟。再次按下電源按鈕以便確認。<br>如果這些項目設定正確,而螢幕仍然空白,請將電腦送修。 |
|-------------------------------|----------------------------------------------------------------------------------------------------|
| 當我開啟電腦時‧螢幕一 •<br>片空白‧僅出現白色游標。 | 請使用 Push-button reset (一鍵重設),將備份檔案還原至Windows 環境,或將硬碟的所有內容還原為出廠時的原始內容。如果螢幕上仍舊只出現游標,請將電腦送修。                |
| 電腦在開啟狀態下,螢幕 •<br>突然變空白。       | 系統可能已啟用螢幕保護程式或電源管理。請先執行下列其<br>中一項動作,從睡眠模式回復:<br>- 按下鍵盤上的任何按鍵。(僅適用於筆記型電腦模式)<br>- 按下電源按鈕。                  |

#### 睡眠問題

| 出現嚴重電池電力不足錯<br>誤訊息後,電腦隨即關機。             | • | 電池電力不足。將 AC 電源供應器連接至電腦。                                           |
|-----------------------------------------|---|-------------------------------------------------------------------|
| 電腦在進行「開機自我測<br>試」 (POST) 後立刻進入睡<br>眠模式。 | • | 請確定: - 電池組已充電。 - 作業溫度在可接受範圍內。請參閱《Lenovo 安全與一般資訊手冊》的「第2章:使用和維護資訊」。 |

註: 如果電池組已充電且溫度在可接受範圍內,請將電腦送修。

如果系統仍未從睡眠模式回復、停止回應或無法關閉,請重設電腦。未儲存的資料可能會遺失。若要重設電腦,請按住電源按鈕至少8秒鐘。如果還是無法重設電腦,請拔掉AC電源供應器。

| 顯示面板問題                                                                     |                                                                                                    |
|----------------------------------------------------------------------------|----------------------------------------------------------------------------------------------------|
| 螢幕空白。                                                                      | <ul> <li>請執行下列動作:</li> <li>如果您正在使用 AC 電源供應器或電池組,而且電池狀態指<br/>示燈亮起,請按下 F12 ( *;))提高螢幕亮度。</li> <li>如果電源指示燈在閃爍,請按下電源按鈕以從睡眠模式回復。</li> <li>如果問題仍無法解決,請按照下列 "螢幕無法正確顯示或失<br/>真"問題中的解決方案進行。</li> </ul> |
| 螢幕無法正確顯示或失真。 •                                                             | • 請確定:<br>- 已正確設定螢幕解析度與色彩品質。<br>- 顯示器類型正確。                                                                                                    |
| 螢幕出現不正確的字元。                                                                | <ul> <li>是否已正確安裝作業系統或程式?如果安裝和設定沒有問題,<br/>請將電腦送修。</li> </ul>                                                                                                    |
| 聲音問題                                                                       |                                                                                                    |
| 即使提高音量·仍然無法 •<br>從喇叭聽到聲音。                                                  | <ul> <li>請確定:</li> <li>靜音功能關閉。</li> <li>未使用組合音訊插孔。</li> <li>已選擇喇叭作為播放裝置。</li> </ul>                                                                                                    |
| 電池組問題                                                                      |                                                                                                    |
| 電池狀態指示燈尚未顯示<br>電力耗盡,電腦就關機。<br>- <i>或</i> -<br>電池狀態指示燈顯示電力耗<br>盡,但您的電腦仍可運作。 | • 重新充電。                                                                                                    |
| 其他問題                                                                       |                                                                                                    |
| 電腦沒有回應。                                                                    | <ul> <li>若要關閉電腦電源,請按住電源按鈕至少8秒鐘。如果還是沒有回應,請拔掉AC電源供應器。</li> <li>在通訊作業期間進入睡眠模式,可能會造成電腦鎖定。當您<br/>在網路上作業時,請停用睡眠計時器。</li> </ul>                                                                      |
| 連接的外接式裝置無法運作。 •                                                            | <ul> <li>電腦開啟時,請勿連接或拔下非 USB 的外接式裝置接線,否則可能會損壞電腦。</li> <li>使用高耗電的外接式裝置,如外接式 USB 光碟機時,請使用<br/>外接式裝置的電源供應器。否則可能無法辨識裝置,或造成<br/>系統關機。</li> </ul>                                                    |

Lenovo 是 Lenovo 在中國和(或)其他國家/地區的商標或註冊商標。

Microsoft 及 Windows 是 Microsoft Corporation 在美國和(或)其他國家/地區的商標。

其他公司、產品或服務名稱,可能是該公司的商標或服務標誌。

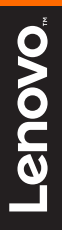

Lenovo China 2016

zh-TW Rev. RP01